## Booking Parent Teacher Interviews using the 'Sentral' app

- 1. Open and log into the Sentral app. Please read the 'How to login to the Sentral app' document if you have not used the app before.
- 2. Tap the 'Interviews' tab
- 3. Tap 'Select Timeslots' next to the correct Parent Teacher Interviews date
- 4. Select the interview time for each teacher. Note: the session will timeout after 10 minutes of inactivity
- 5. After choosing all required interviews, scroll down to the bottom and tap on 'Save Bookings'. Alternatively, if you wish to cancel the bookings and make them later, you can tap on 'Cancel'. If you need to make any changes to an interview booking, or for a cancellation, please contact the Front Office on (08) 8733 2400

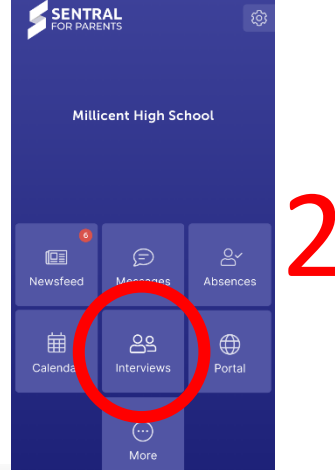

2020 Term 3 Parent Teacher Interview

Session date: 15/09/2020 Session duration: 10 minutes Registration open until 15/09/2020 00:00

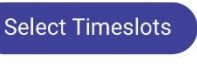

our session will timeout from inactivity in 9:05 Please confirm your selection before leaving this page

07:45pm

O 7:25pm

O 7:35pm

4.55pm

04:35pm

04:45pm

|                                                          | page                                                                       |                                                |
|----------------------------------------------------------|----------------------------------------------------------------------------|------------------------------------------------|
| <b>«</b> Back 2020                                       | Term 3 Parent Tea                                                          | cher Interview                                 |
| 10: 0EMA2<br>Ar Crawford                                 |                                                                            |                                                |
| 15/09/2020                                               | Tue                                                                        |                                                |
| ) 3:45pm                                                 | O 5:15pm                                                                   | C 6:35pm                                       |
| 3:55pm                                                   | ○ 5:25pm                                                                   | 0 6:45pm                                       |
| 1.05                                                     | ◯ 5:35pm                                                                   | O 6:55pm                                       |
| _ 4:05pm                                                 |                                                                            | 7:0500                                         |
| ○ 4:05pm<br>○ 4:15pm                                     | 🔾 5:45pm                                                                   | O V.Oopin                                      |
| ○ 4:05pm<br>○ 4:15pm<br>○ 4:25pm                         | <ul> <li>5:45pm</li> <li>5:55pm</li> </ul>                                 | 0 7:15pm                                       |
| 4:05pm<br>4:15pm<br>4:25pm<br>4:35pm                     | <ul> <li>5:45pm</li> <li>5:55pm</li> <li>6:05pm</li> </ul>                 | 7:15pm<br>7:25pm                               |
| 4:05pm<br>4:15pm<br>4:25pm<br>4:35pm<br>4:35pm           | <ul> <li>5:45pm</li> <li>5:55pm</li> <li>6:05pm</li> <li>6:15pm</li> </ul> | 7:15pm<br>7:15pm<br>7:25pm<br>7:35pm           |
| 4:05pm<br>4:15pm<br>4:25pm<br>4:35pm<br>4:45pm<br>4:55pm | 5:45pm<br>5:55pm<br>6:05pm<br>6:15pm<br>6:25pm                             | 7:15pm<br>7:25pm<br>7:25pm<br>7:35pm<br>7:45pm |

| 10: 0ENG2B<br>Mr Gill |          |          |
|-----------------------|----------|----------|
| 15/09/2020 Tue        | b        |          |
| ) 3:45pm              | 0 5:15pm | 0 6:35pm |
| 0 3:55pm •            | 0.5.2500 | 6:45pm   |

| 5:05pm                |          |          |
|-----------------------|----------|----------|
| 0: 0TEX1B<br>Ars Cory |          |          |
| 15/09/2020            | ) Tue    |          |
| 3:45pm                | O 5:15pm | O 6:35pm |
| 3:55pm                | ◯ 5:25pm | 0 6:45pm |
| 0 4:05pm              | O 5:35pm | O 6:55pm |
| 4:15pm                | O 5:45pm | ○ 7:05pm |
| 4:25pm                | 0 5:55pm | ○ 7:15pm |

0 6:05pm

O 6:25pm

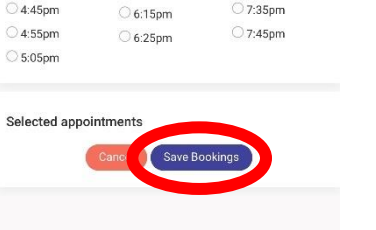